# Prise de licence FFC sur internet

cas de renouvellement de licence

04/10/2019

La prise d'une licence FFC ou son renouvellement se fait maintenant en ligne.

Il suffit de se connecter sur le site licence.ffc via l'url: <u>https://licence.ffc.fr/</u>

En cas de renouvellement de la licence, le code utilisateur est le code NIP figurant sur votre licence. Il faut cliquer sur "Mot de passe oublié ?" pour obtenir le mot de passe par mail, il faut utiliser l'adresse mail que vous avez indiquée sur votre précédente demande de licence.

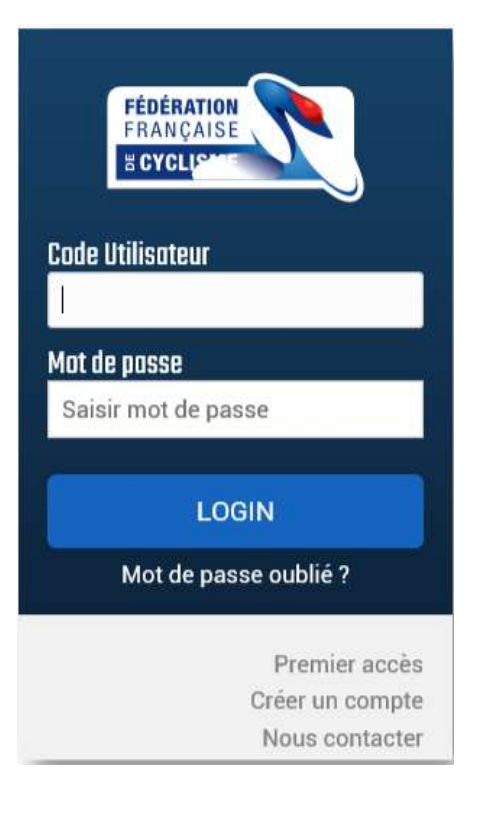

Présentation de l'espace licencié.

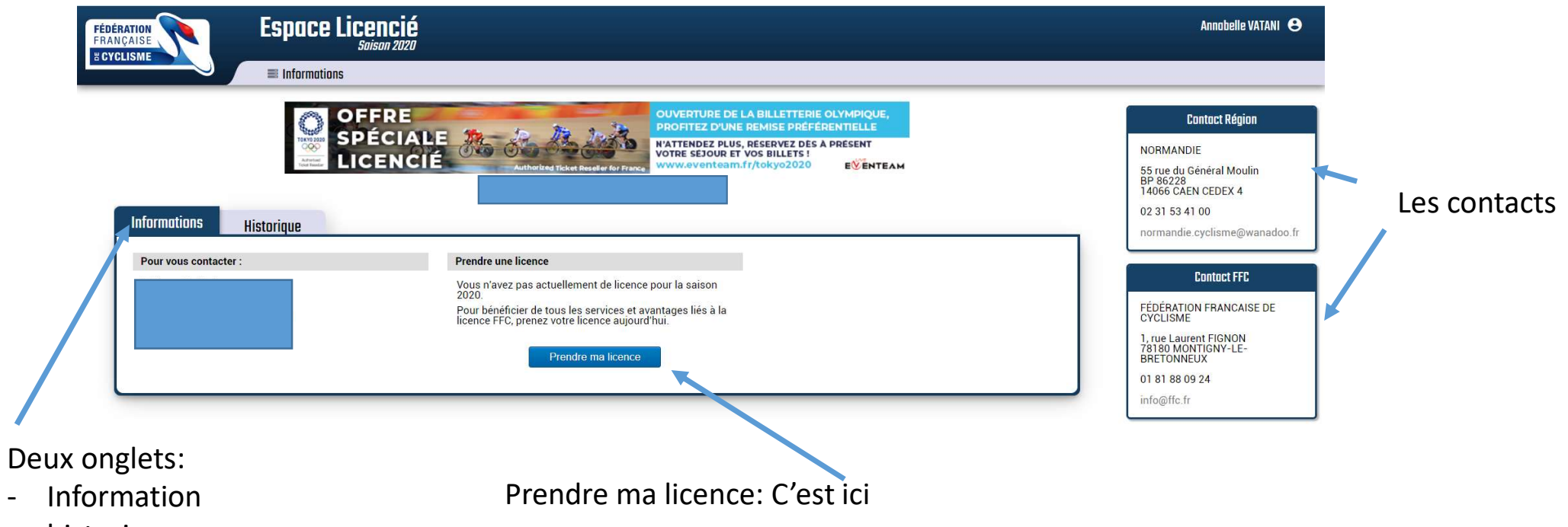

- historique

Sur cette première page, il faut vérifier et valider les données .

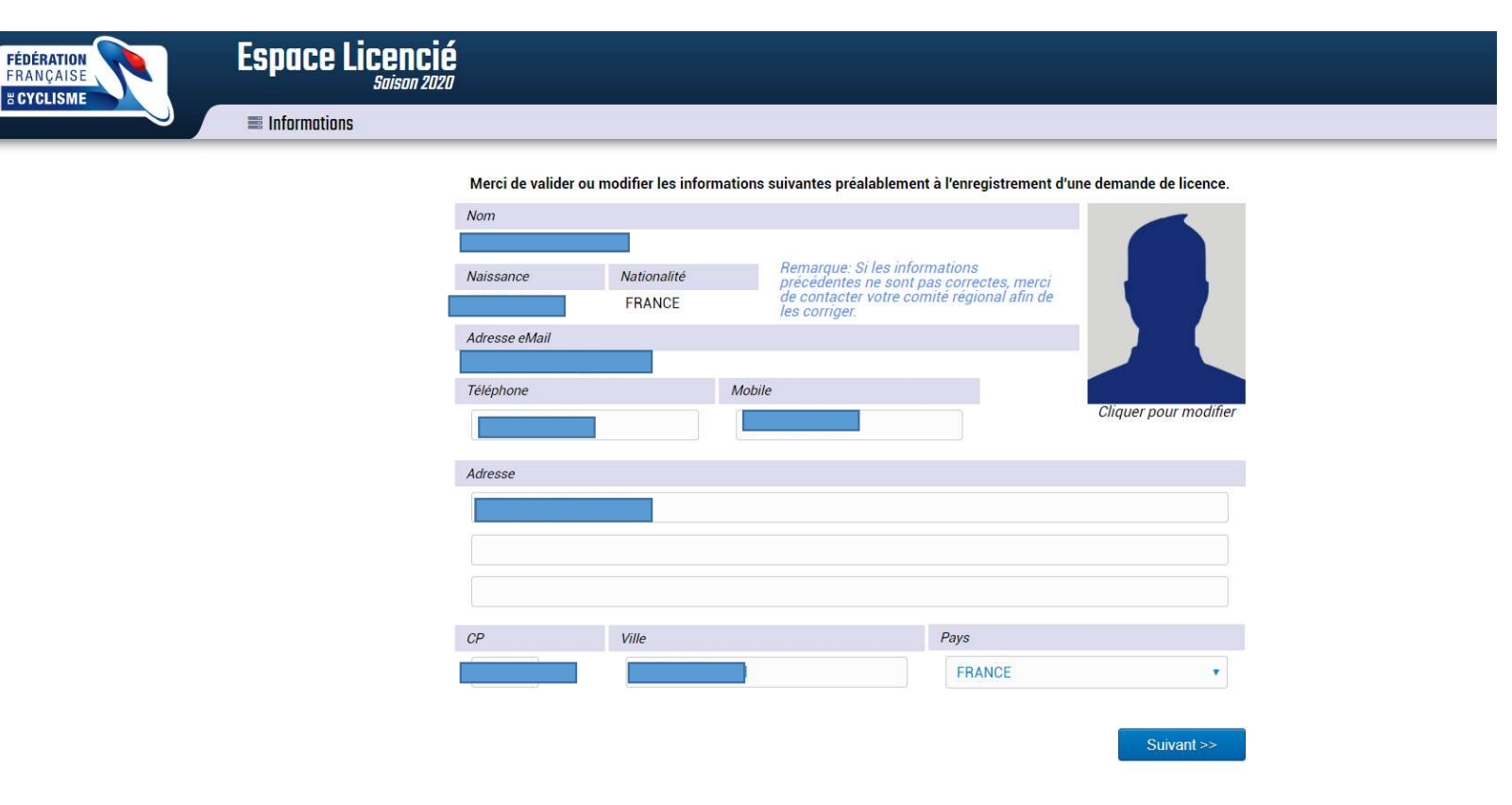

Choix du type de licence

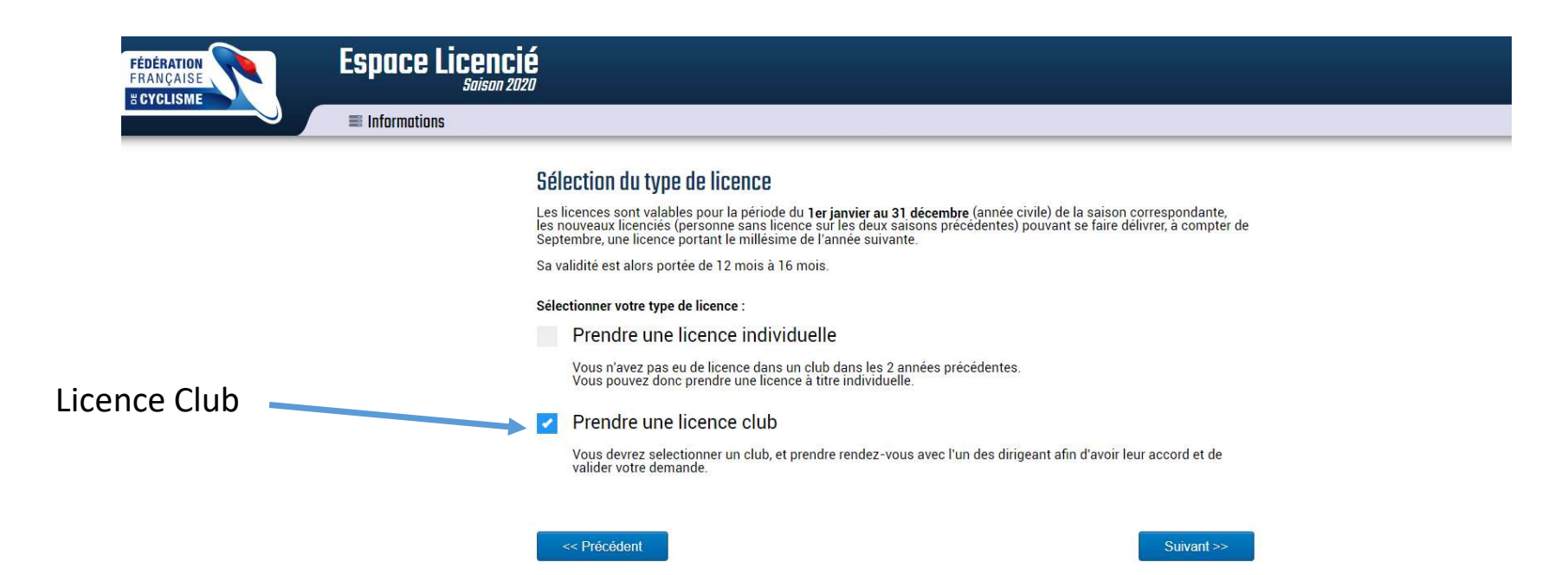

| FÉDÉRATION<br>FRANÇAISE<br>V CYCLISME |                                                                          |                                                              |                          |               |
|---------------------------------------|--------------------------------------------------------------------------|--------------------------------------------------------------|--------------------------|---------------|
|                                       |                                                                          |                                                              |                          | Choix du club |
|                                       | Club                                                                     | Licence Discipline                                           | Documents                |               |
|                                       | Un club autour du 76240 dans u                                           | n rayon de 15 Km 🔹 pratiquant Toutes                         | disciplines V Rechercher |               |
|                                       | VTT VALLEE DE SEINE                                                      |                                                              | *                        |               |
|                                       | contact@vttvalleedeseine.com                                             | Salle Jacques Anquetil<br>rue des Canadiens<br>76240 BELBEUF | Selectionner ce club     |               |
|                                       | VC ROUEN 76 VCR 76                                                       |                                                              |                          |               |
|                                       | 09 63 62 15 02<br>veloceclubrouen76@wanadoo.fr<br>www.vcrouen76.com      | 17 Rue Paul Bert<br>76800 SAINT ETIENNE DU ROUVRAY           | Selectionner ce club     |               |
|                                       | NORMANDY BMX CLUB SOTTEVILL                                              | AIS N.B.C.S                                                  |                          |               |
|                                       | 06 66 03 70 76<br>sottevillebmx@orange.fr<br>bmxsotteville.canalblog.com | 35 rue Claudine Guérin<br>76300 SOTTEVILLE LES ROUEN         | Selectionner ce club     |               |
|                                       | ASSOCIATION NORMANDE D'ESCOP                                             | RTE CYCLISTE ANEC                                            |                          |               |
|                                       | 02 35 62 25 62<br>motos.anec@gmail.com                                   | 9 Rue des Epis<br>76300 SOTTEVILLE LES ROUEN                 | Selectionner ce club     |               |
|                                       | << Précédent                                                             |                                                              | Suivant >>               |               |

#### Validation du club

| FÉDÉRATION<br>FRANÇAISE | Espace Licenci | é                                                                                                    |                                           |                                    |
|-------------------------|----------------|----------------------------------------------------------------------------------------------------|-------------------------------------------|------------------------------------|
|                         | Informations   |                                                                                                    |                                           |                                    |
|                         |                | Club Licence<br>Selection du club<br>Votre club :                                                                                | Discipline Documents                      |                                    |
|                         |                | VTT VALLEE DE SEINE<br>Salle Jacques Anquetil<br>rue des Canadiens<br>76240 BELBEUF<br>Contact :<br>contact@vttvalleedeseine.com | Chan                                      | ger de club                        |
|                         |                | Merci de prendre contact avec le club pour rencontrer les re<br>ce club.                                                         | esponsables, afin de pouvoir valider la p | rise de licence dans<br>Suivant >> |

#### Sélection de la catégorie de licence

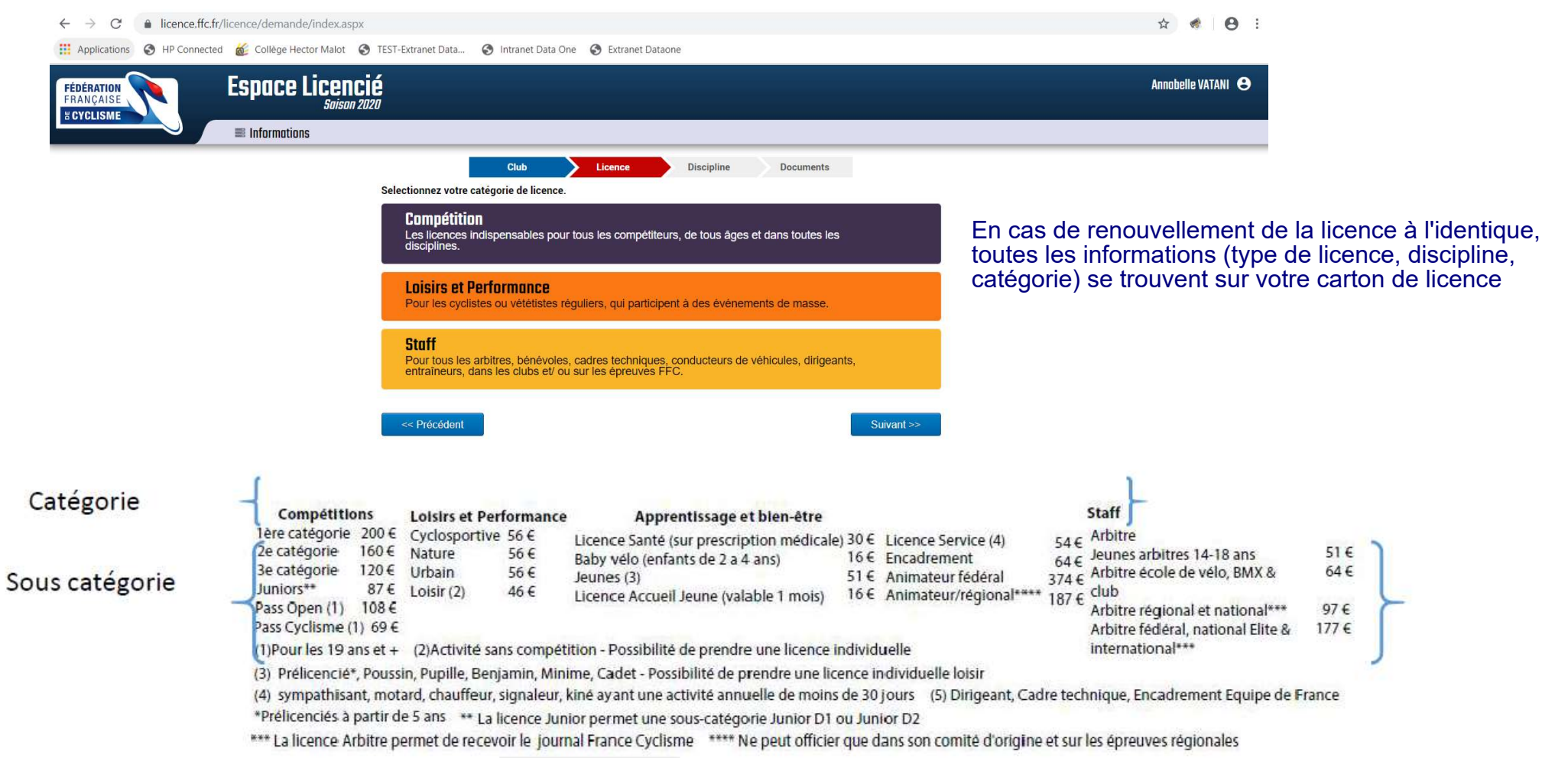

La sélection de la catégorie de licence fait accéder à la sous catégorie

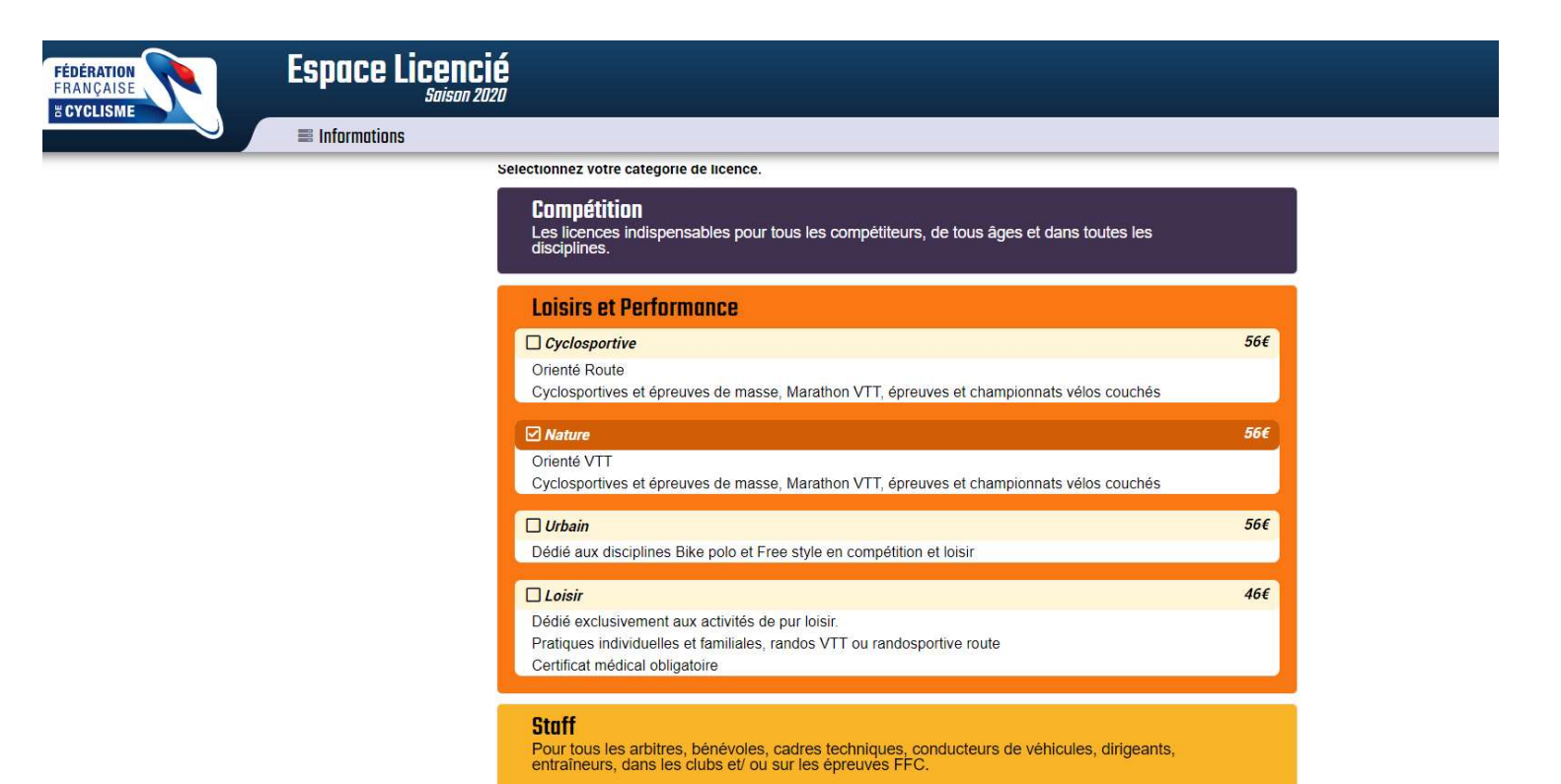

Renseignement de la discipline principale

| FÉDÉRATION<br>FRANÇAISE | Espace Licencié          |                               |                            |              |            |  |
|-------------------------|--------------------------|-------------------------------|----------------------------|--------------|------------|--|
|                         | ≡ Informations           |                               |                            |              |            |  |
|                         |                          | Club Licenc                   | ce Discipline              | Documents    |            |  |
|                         |                          | Selectionne                   | z votre discipline princip | ale.         |            |  |
|                         | Discipline principale :  | VTT - Cross country 🔻         |                            |              |            |  |
|                         | Votre licence vous donn  | era accès à toutes les autres | s disciplines.             |              |            |  |
|                         | Merci de sélectionner le | s disciplines que vous souha  | aitez pratiquer :          |              |            |  |
|                         |                          | BMX                           | Cyclisme en salle          | Cyclo-Cross  |            |  |
|                         |                          | Free-Style                    | Piste                      | Polo-Vélo    |            |  |
|                         |                          | Route                         | Trial                      | Vélo-Couché  |            |  |
|                         |                          | VTT - Cross country           | VTT - Descente             | VTT - Enduro |            |  |
|                         |                          |                               |                            |              |            |  |
|                         |                          |                               |                            |              |            |  |
|                         | << Précédent             |                               |                            |              | Suivant >> |  |

Cette page liste les documents à fournir. Il faut cocher les cases une à une afin de :

- Télécharger le certificat médical et l'additif à la demande de licence pour les remplir et les signer
- Lire et valider les garanties complémentaires et la notice d'assurance.

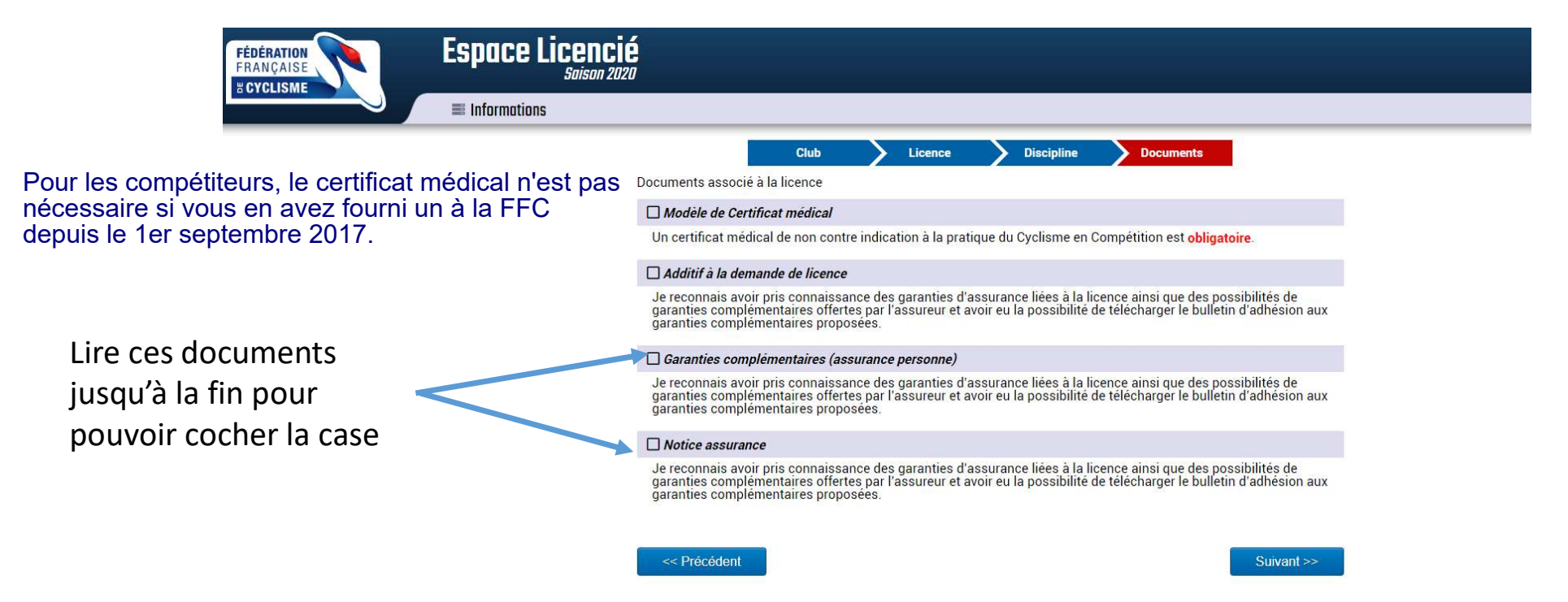

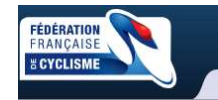

Espace Licencié Informations

| Abonnement France Cyclisme |                    | nous vous pr<br>Cyclisme. | oposons un ab                                           | onnement | à la revue France | 51,00 € 🦷 |  |
|----------------------------|--------------------|---------------------------|---------------------------------------------------------|----------|-------------------|-----------|--|
| Designation                |                    | Dave avives l             | Pour quivre l'actualité de la fédération at du qualisme |          |                   |           |  |
| Options                    |                    |                           |                                                         |          |                   |           |  |
|                            |                    |                           |                                                         |          | •                 |           |  |
|                            |                    |                           |                                                         | Total :  | 59,30 €           |           |  |
|                            | Contribution Régio | nale                      | 3,00 €                                                  | 1        | 3,00 €            |           |  |
|                            | Contribution Caiss | e de Secours              | 0,30 €                                                  | 1        | 0,30 €            |           |  |
|                            | Contributions      |                           |                                                         |          |                   |           |  |
|                            | Nature             |                           | 56 <mark>,00</mark> €                                   | 1        | 56,00 €           |           |  |
|                            | Licence            |                           |                                                         |          |                   |           |  |
|                            | Désignation        |                           | Prix                                                    | Qté      | Total             |           |  |

Club Licence Discipline Documents

Annabelle VATANI

emps que votre pa

- Certificat médical - Additif assurance signé et daté - Photo (permettant de recadrer sur votre visage pour inclusion sur la licence) - Copie de votre pièce d'identité (ou de celle d'un majeur reponsable)

Hormis l'additif, qui doit être contre-signé par le club, ces documents peuvent être enregistrés en format dématérialisé via la gestion des documents (menu Informations > Documents).

Je certifie sur l'honneur, l'exactitude des pièces justificatives et renseignements fournis dans la présente demande de licence.

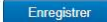

Lorsque tout est validé, une page de récapitulatif s'affiche avec possibilité de modifier la demande.

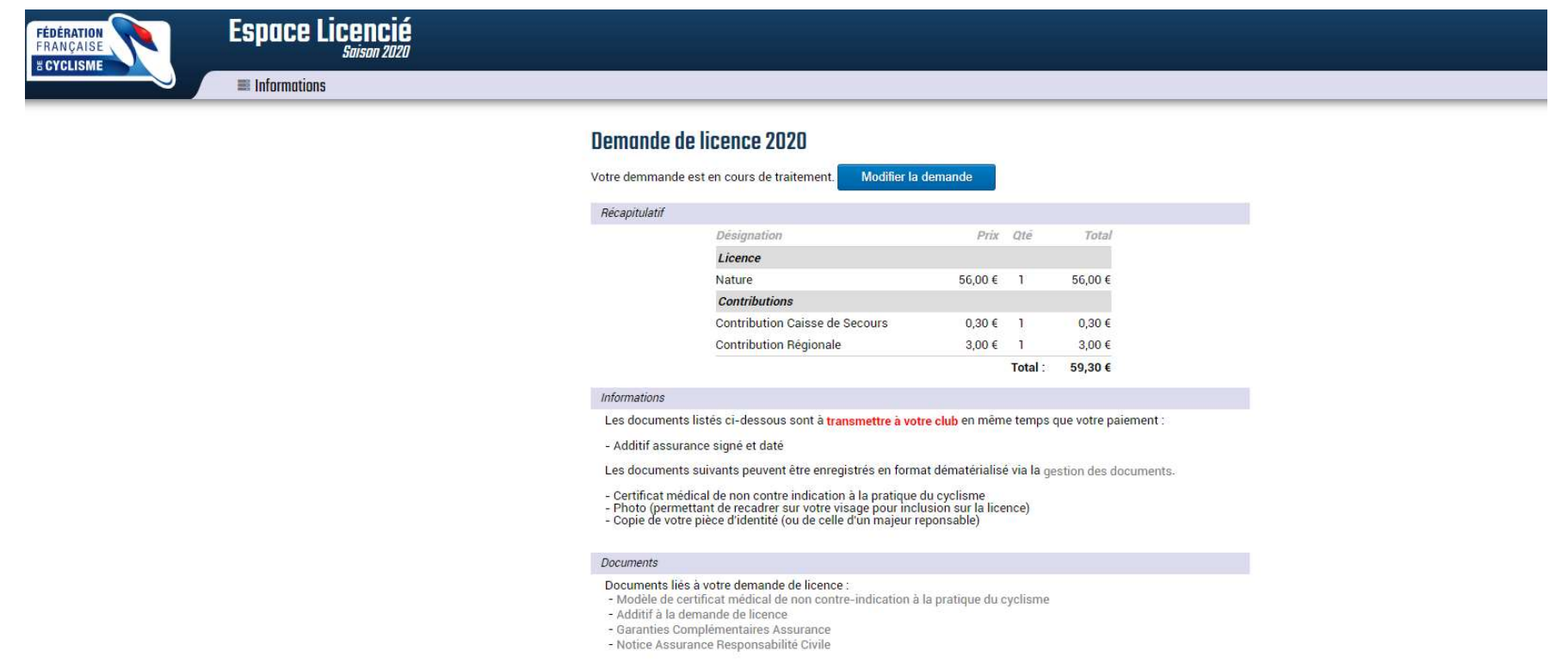

# Téléchargement des documents

Lorsqu'on revient sur la page d'accueil de l'espace licencié, l'onglet information reste inchangé. En cliquant sur **Prendre ma licence** on peut voir que les éléments ont bien été enregistrés.

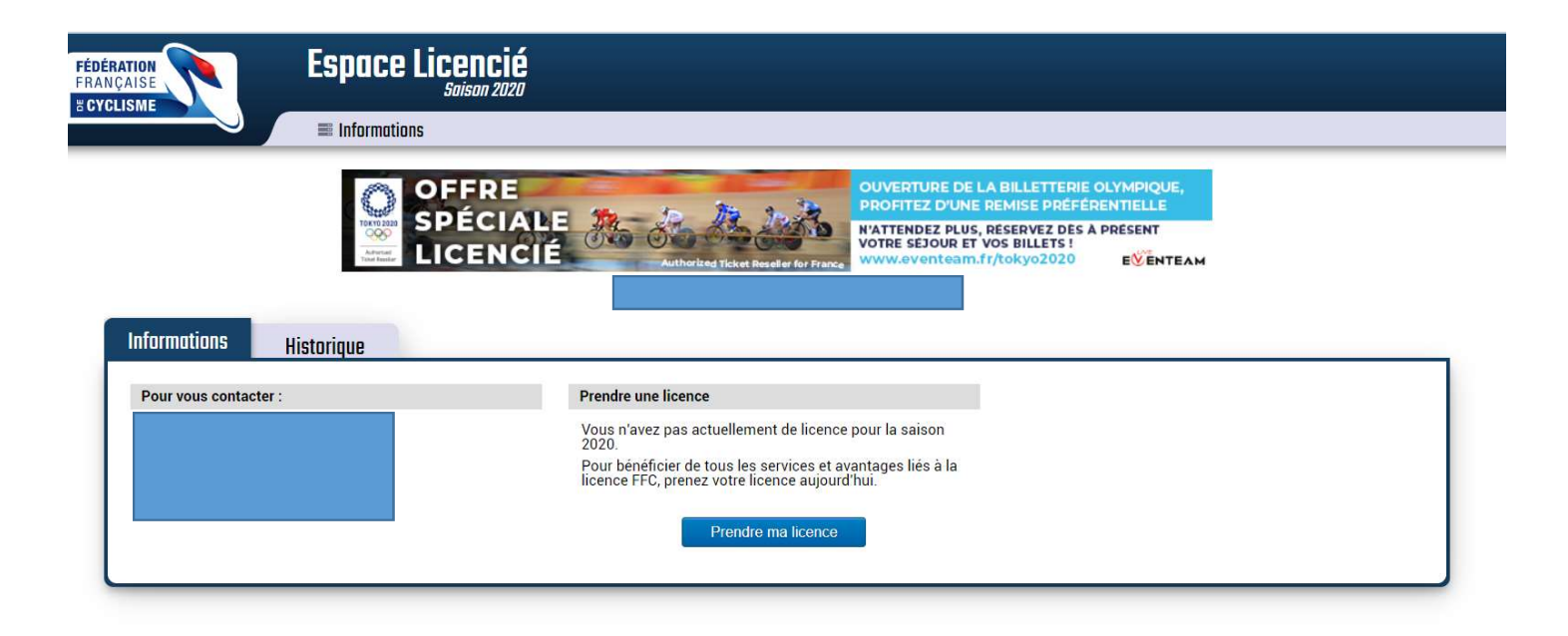

# Téléchargement des documents

Les documents sont téléchargeables en allant dans le menu « informations /Documents ».

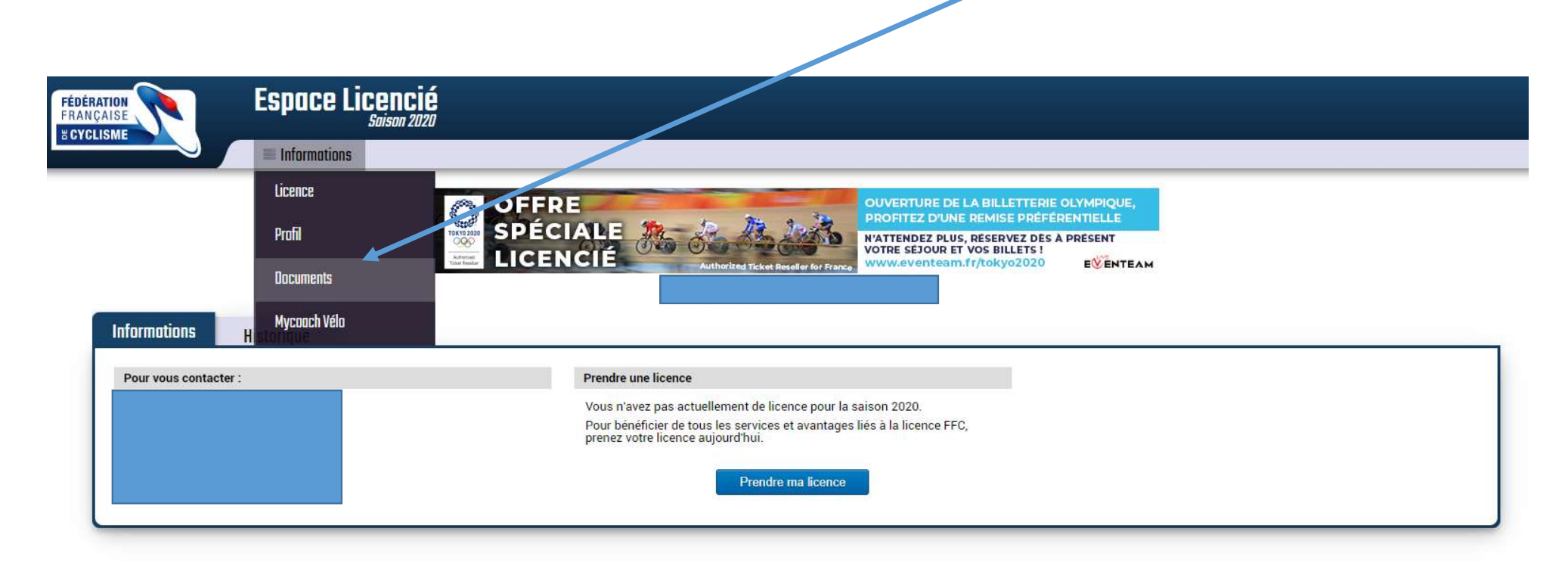

# Téléchargement des documents

Une nouvelle fenêtre s'ouvre avec un bandeau sur lequel il faut cliquer

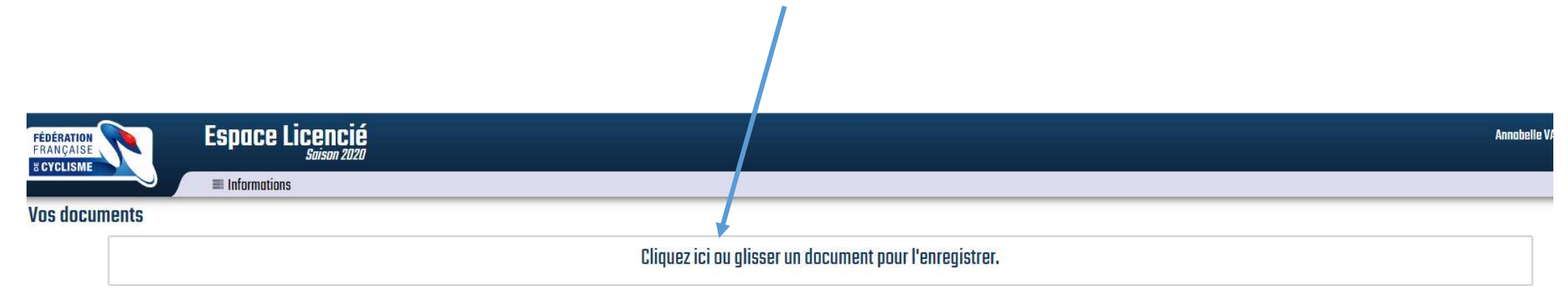

Préciser ensuite quel type de document vous voulez enregistrer.

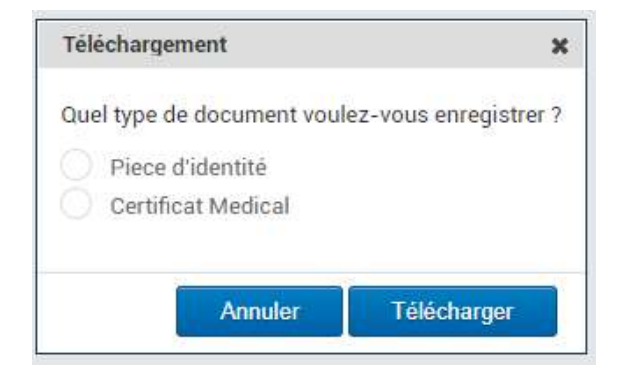

#### Téléchargez les documents demandés en : (jpeg, png, pdf) :

- La copie de la pièce d'identité ou la copie du livret de famille. (Pour les mineurs ne possédant pas

de pièces d'identité, fournir celle du représentant légal).

- le certificat médical

- Autorisation parentale du représentant légal pour les contrôles anti-dopage.

#### Certificat médical de non contre-indication à la pratique du cyclisme

Le document fourni doit être un original non retouché. Le système n'acceptera pas de fichier PDF dont une page contiendrait plusieurs images. Il est préférable de les avoir en format JPEG, format qui peut être obtenu simplement en prenant en photo le document avec un Smartphone.

Le certificat doit comporter le nom du licencié, la date de délivrance du certificat, la mention de non contre-indication à la pratique du cyclisme, ou la mention de non contre-indication à la pratique du cyclisme en compétition. Lors de la validation, vous devrez indiquer si le certificat mentionne ou non la possibilité de compétition.

#### Pièce d'identité

La pièce d'identité peut-être soit la carte nationale d'identité, soit le passeport.

Pour la carte nationale d'identité, l'image des deux faces est obligatoire, ceci afin d'avoir l'identité déclarée (face recto), mais aussi la date de validité de la carte (face verso).

Pour le passeport, le scan doit être fait sur la double page comportant l'ensemble des informations.

Pour un licencié mineur n'ayant pas de pièce d'identité, c'est la pièce d'identité d'un majeur responsable qui doit être enregistrée.

Remarque : la pièce d'identité nous sert à valider les informations fournies lors de la demande de licence. Nous devons nous assurer de l'identité de la personne juridiquement associée à celleci, pour être certain de la couverture de l'assurance en cas de mise en œuvre de celle-ci.

#### Autorisation parentale de prélèvement

Pour un licencié mineur ayant une licence de catégorie compétition, l'autorisation parentale de prélèvement de sang pour les tests antidopage, peut être intégrée dans le système. Selon la réglementation, le licencié mineur doit posséder celle-ci avec lui lors des compétitions. L'enregistrement dans le système n'est donc pas une obligation mais une possibilité que nous offrons pour pouvoir facilement retrouver celle-ci.

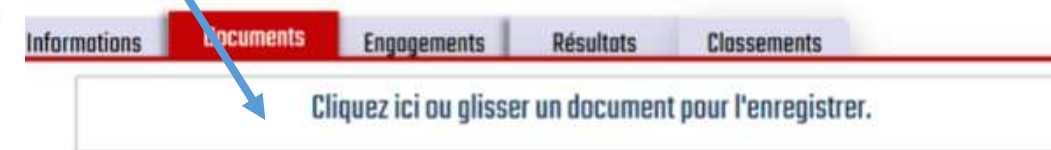

#### טוועטכע ונו טע עוואארו עוו עטנעוווט

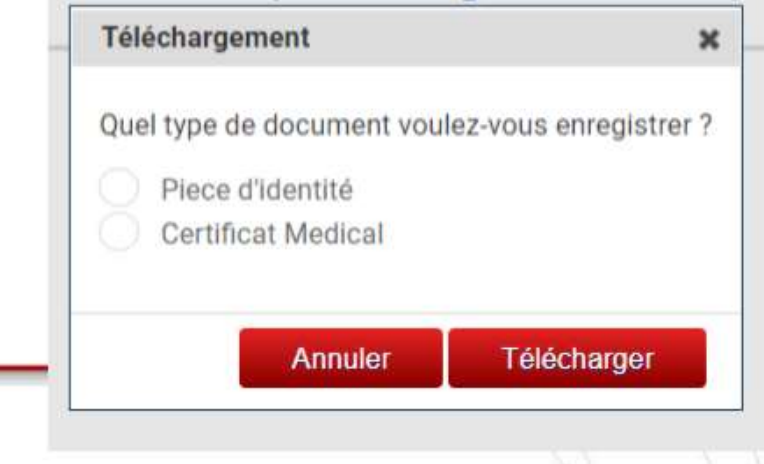

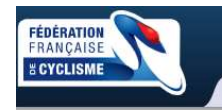

Espace Licencié

**■** Informations

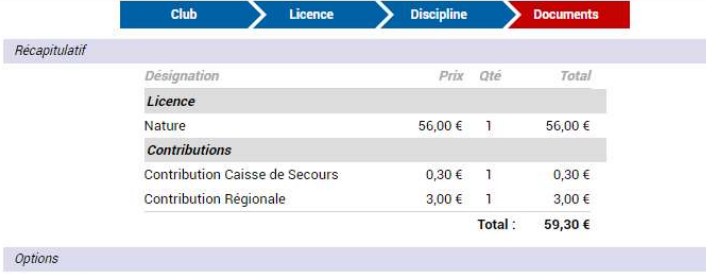

| Désignation                |                                                                                                    | Prix      |
|----------------------------|----------------------------------------------------------------------------------------------------|-----------|
| Abonnement France Cyclisme | Pour suivre l'actualité de la fédération et du cyclisme,<br>nous vous proposons un abonnement à la revue France<br>Cyclisme. | 51,00 € १ |

#### Informations

Les documents listés ci-dessous sont à transmettre à votre club en même temps que votre paiement :

- Certificat médical Additif assurance signé et daté Photo (permettant de recadrer sur votre visage pour inclusion sur la licence) Copie de votre pièce d'identité (ou de celle d'un majeur reponsable)

Hormis l'additif, qui doit être contre-signé par le club, ces documents peuvent être enregistrés en format dématérialisé via la gestion des documents (menu Informations > Documents).

Je certifie sur l'honneur, l'exactitude des pièces justificatives et renseignements fournis dans la présente demande de licence.

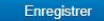

<< Précédent

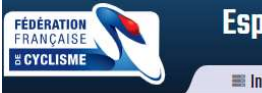

Espace Licencié Informations

#### Demande de licence 2020

| ecapitulatif |                                |        |         |         |
|--------------|--------------------------------|--------|---------|---------|
|              | Désignation                    | Prix   | Qté     | Total   |
|              | Licence                        |        |         |         |
|              | Nature                         | 56,00€ | 1       | 56,00€  |
|              | Contributions                  |        |         |         |
|              | Contribution Caisse de Secours | 0,30€  | 1       | 0,30€   |
|              | Contribution Régionale         | 3,00 € | 1       | 3,00 €  |
|              |                                |        | Total : | 59,30 € |

#### Informations

Les documents listés ci-dessous sont à transmettre à votre club en même temps que votre paiement :

- Additif assurance signé et daté

Les documents suivants peuvent être enregistrés en format dématérialisé via la gestion des documents.

Certificat médical de non contre indication à la pratique du cyclisme
Photo (permettant de recadrer sur votre visage pour inclusion sur la licence)
Copie de votre pièce d'identité (ou de celle d'un majeur reponsable)

#### Documents

Documents liés à votre demande de licence : - Modèle de certificat médical de non contre-indication à la pratique du cyclisme - Additif à la demande de licence

- Garanties Complémentaires Assurance
- Notice Assurance Responsabilité Civile

|                       | Espace Licencié               |                                                                                                    |                                                                                                    |                                           |  |
|-----------------------|-------------------------------|----------------------------------------------------------------------------------------------------|----------------------------------------------------------------------------------------------------|-------------------------------------------|--|
|                       | Informations                  |                                                                                                    |                                                                                                    |                                           |  |
| Informations          | OFFRE<br>SPÉCIALE<br>LICENCIÉ | Authorized Ticket Reselter for Prance                                                                                                    | OUVERTURE DE LA BILLETTERIE OL<br>PROFITEZ D'UNE REMISE PRÉFÉRE<br>N'ATTENDEZ PLUS, RESERVEZ DES A P<br>VOTRE SEJOUR ET VOS BILLETS !<br>www.eventeam.fr/tokyo2020 | YMPIQUE,<br>NTIELLE<br>RESENT<br>EVENTEAM |  |
| Pour vous contacter : |                               | Prendre une licence                                                                                                    |                                                                                                    |                                           |  |
|                       |                               | Vous n'avez pas actuellement de licence<br>2020.<br>Pour bénéficier de tous les services et a<br>licence FFC, prenez votre licence aujourd<br>Prendre ma licence | : pour la saison<br>vantages liés à la<br>l'huï.                                                                                                    |                                           |  |